## O๑๔ คู่มือการให้บริการหอสมุดกลาง

### ๑. การสมัครสมาชิกด้วยตนเอง

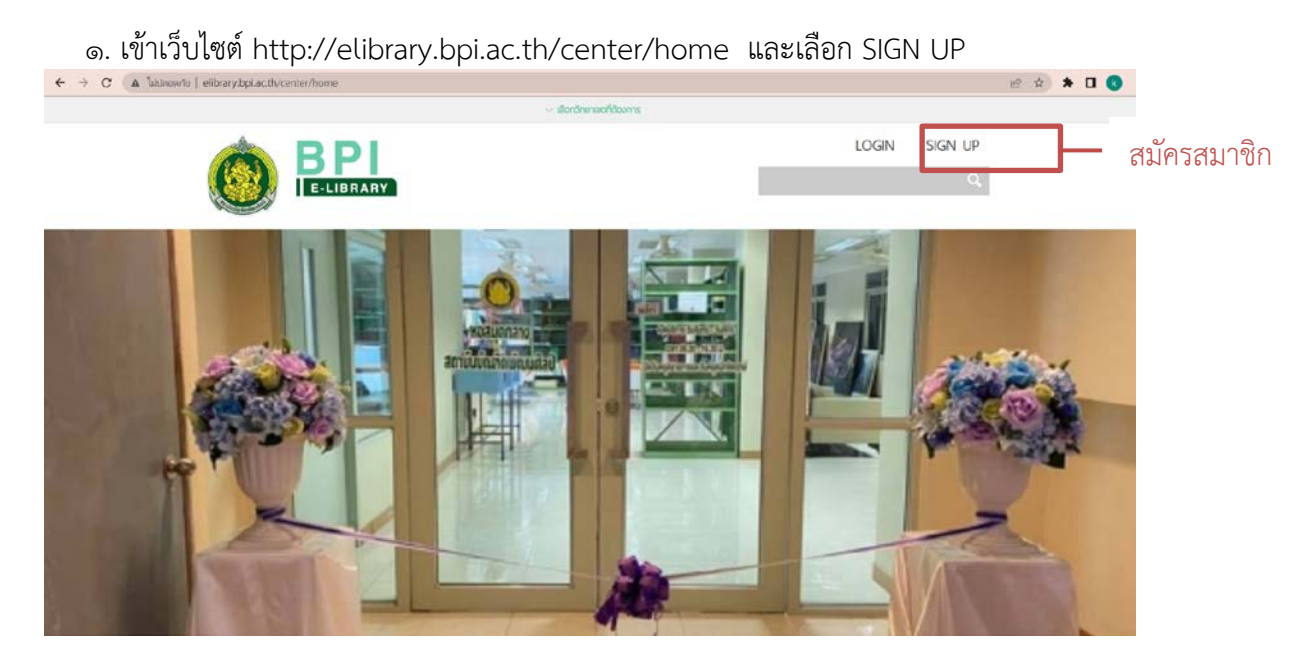

๒. กรอกข้อมูลเพื่อสมัครสมาชิก ข้อมูลประกอบด้วย อีเมล รหัสผ่าน ชื่อ-นามสกุล เพศ หมายเลข โทรศัพท์ สังกัด (หากต้องการใช้บริการห้องสมุดสาขาไหน ควรลงสังกัดเป็นสาขานั้น) จากนั้นกดยืนยันการ สมัคร

| Email            |                                                        |
|------------------|--------------------------------------------------------|
| Your Password    |                                                        |
|                  | 4 -13 Charactor and allow only a-z, A-Z, O-9 or - or _ |
| Confirm Password |                                                        |
| * First Name     |                                                        |
| ast Name         |                                                        |
| Gender           | <ul> <li>O</li> <li>Female</li> <li>Male</li> </ul>    |
| hone             |                                                        |
| * สังกัด         | หอสมุดกลาง สถาบับบัณฑิตพัฒนศิลป์                       |
| * Captcha        | WPUBy                                                  |

๓. ในขั้นตอนนี้ยังไม่ถือว่าการสมัครสมาชิกเสร็จสมบูรณ์ ระบบจะส่งอีเมลยืนยันการสมัครสมาชิกไป ที่อีเมลที่สมัครไว้ โปรดตรวจสอบอีเมลและทำตามขั้นตอนเพื่อเปิดใช้งานบัญชีผู้ใช้ หากไม่ได้รับอีเมลหรือ ระบบแจ้งว่าไม่สามารถส่งอีเมลได้ ให้ติดต่อห้องสมุดสาขาที่ลงสังกัดไว้เพื่อขอเปิดการใช้งานบัญชีผู้ใช้

## Account Activation

| Dear [],                                                                                                    |
|----------------------------------------------------------------------------------------------------|
| Thank you for signing up to BPI Bunditpatanasilpa Institute E-LIBRARY. Your account is now pending for activation. Please activate your account by clicking on below link: |
| <u>http://elibrary.bpi.ac.th/activation@gmail.com/pMwI0R50</u> เปิดใช้งานบัญชีผู้ใช้                                                                                       |
| After activation is completed, you can use your registered Username () and password to access to BPI Bunditpatanasilpa Institute E-LIBRARY                                 |
| If you have any inquires and troubles, please contact us at <u>BPI</u>                                                                                                    |
| Best regards,<br>BPI Bunditpatanasilpa Institute E-LIBRARY                                                                                                    |
| Email · BDI                                                                                                    |

Email : <u>BPI</u> Website : <u>http://elibrary.bpi.ac.th/</u>

### ษ. การสืบค้นข้อมูลบนระบบห้องสมุดอิเล็กทรอนิกส์

๑. เข้าเว็บไซต์ http://elibrary.bpi.ac.th/center/home

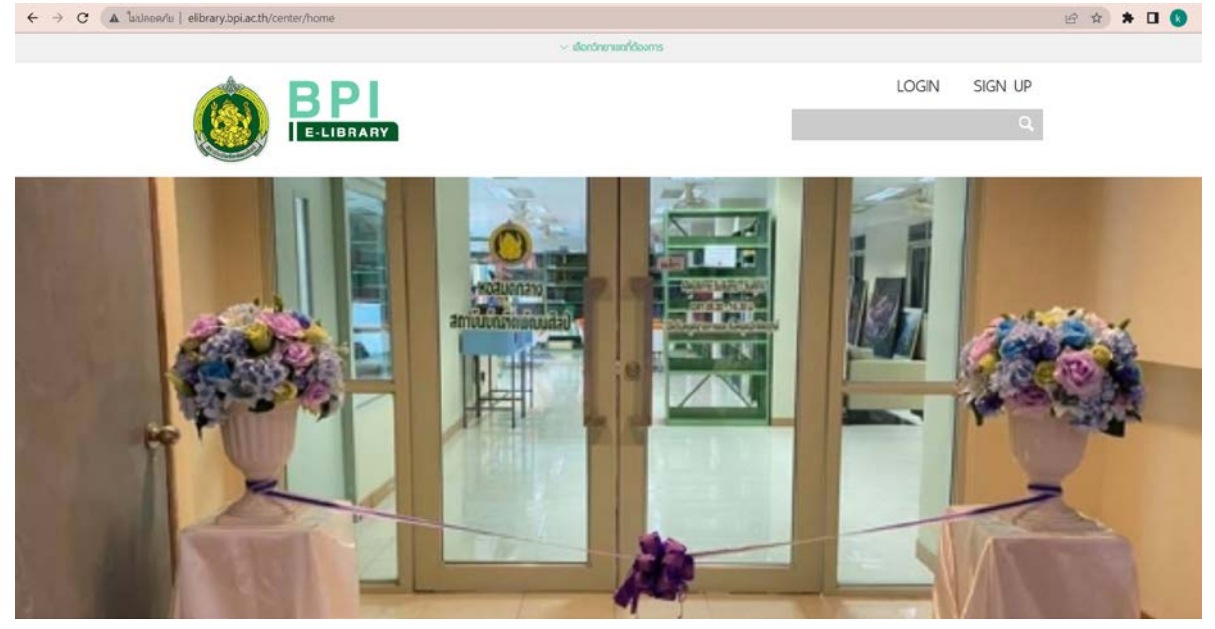

๒. สามารถค้นหาได้โดยไม่ต้องเข้าสู่ระบบ และค้นหาโดยใช้คำค้นสั้น ๆ หรือคำเฉพาะที่เกี่ยวกับเรื่อง ได้ที่ช่องค้นหาทรัพยากร

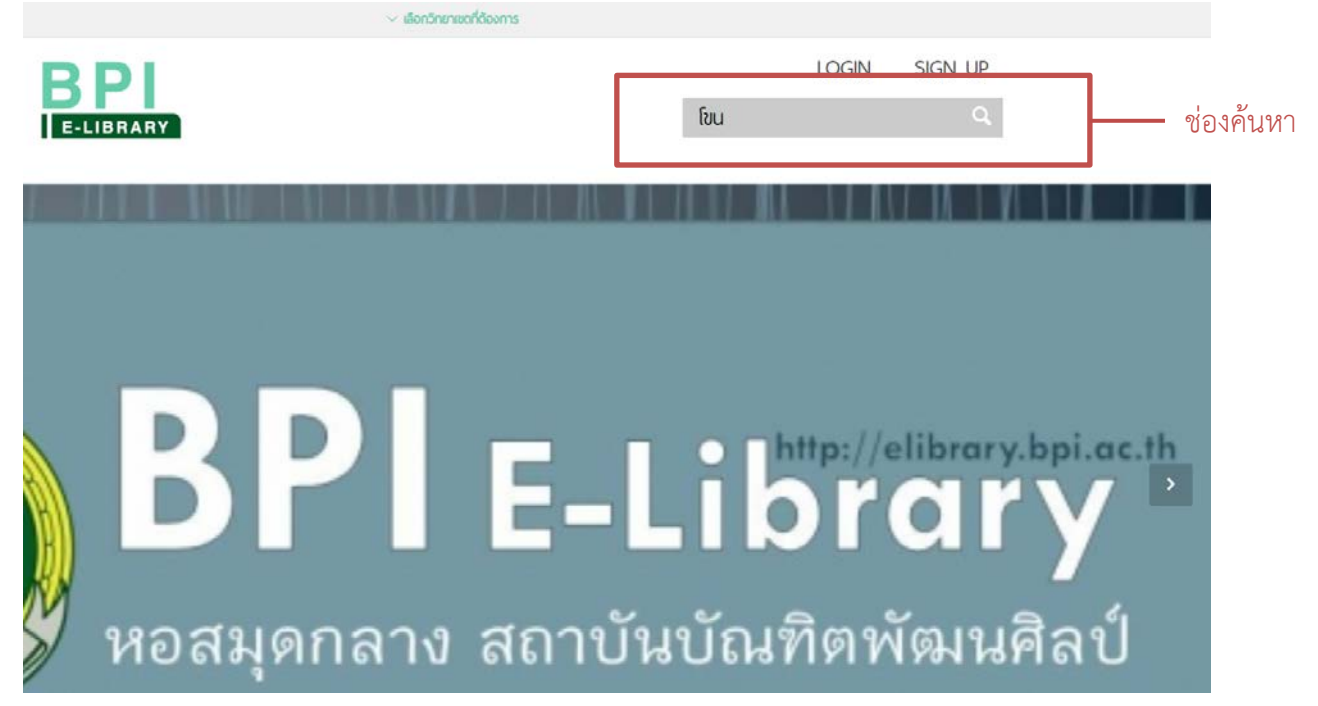

#### ๓. การแสดงผลการค้นหา

## กรณีที่มีทรัพยากรสารสนเทศที่ตรงกับคำสำคัญที่ใช้ค้นหา ระบบจะแสดงผลจำนวนทรัพยากรที่ตรง กับคำค้น รายชื่อทรัพยากร และหน้าปกทรัพยากรที่พบ

| A MAIN MENU | SearchResult |
|-------------|--------------|
|-------------|--------------|

#### Results the word "โขน" : 381 result(s) found.

| <ul> <li>วิทยานิพนธ์ศิลป เรื่อง กา</li> </ul>                                                         | • โขน          | บทบาทและกระบวนท่ารำชุ | Advance Search |            |  |
|----------------------------------------------------------------------------------------------------|----------------|-----------------------|----------------|------------|--|
|                                                                                                    |                |                       | Keyword        | โขน        |  |
|                                                                                                    |                |                       | Condition      | And Or     |  |
|                                                                                                    | ~ ~            |                       | ห้องสมุด       | All 🗸      |  |
| สีทยาวไขาวเลิสิสสร<br>สีสว                                                                            | โขน            |                       | Туре           | All        |  |
| The day realistic and gettingedich<br>langtading the . Bo                                             | a f            |                       | Field          | All 🗸      |  |
|                                                                                                    | Patho Ador     |                       | Order By       | Best mat 💙 |  |
|                                                                                                    |                |                       |                | ส่ง        |  |
| ห้างที่ขาวจะทั่งเรียงกา<br>รู้เขาสู่หาวูปัญป สมให้ในหมากภูริษัทษะจุโทนส์<br>สมาร์โกษตรีส์สู่สีวารสาคล | A F & B        |                       |                |            |  |
| - 9 Jan 9 W - 2024 U                                                                                  | Envires receiu |                       |                |            |  |

กรณีที่ไม่พบทรัพยากรสารสนเทศที่ตรงกับคำสำคัญที่ใช้ค้นหา ระบบจะแสดงผลว่ามีผลการค้นหา จำนวน o รายการที่พบ

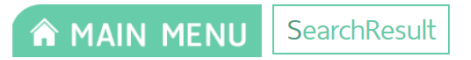

Results the word "ไม่มีเล่ม" : 0 result(s) found.

๔. ในช่อง Advance Search ทางด้านขวาสามารถตั้งค่าการค้นหาแบบละเอียดได้ ดังนี้
 ๔.๑ Conditions คือ การเลือกหาคำสำคัญแบบเงื่อนไข And หรือ Or

And คือ การสั่งให้ค้นหาคำสำคัญ ๒ คำ และต้องแสดงผลข้อมูลที่ต้องการทั้งหมดเท่านั้น หากมีแค่ ๑ คำที่ตรง ระบบจะไม่แสดงผลการค้นหานั้น

Or คือ การสั่งให้ระบบค้นหาข้อมูลเพิ่มมากขึ้น โดยจะแสดงผลเมื่อค้นหาเจอเพียงคำใดคำ หนึ่ง ไม่จำเป็นต้องเจอคำทั้งหมดที่ค้นหา

Advonce Coorch

| Auvance Se | alch   |      |
|------------|--------|------|
| Keyword    | โขน    |      |
| Condition  | And    | Or   |
| ห้องสมุด   | All    | ~    |
| Туре       | All    | ~    |
| Field      | All    | ~    |
| Order By   | Best m | at 💙 |
|            | ส่ง    |      |
|            |        |      |

๔.๒ ห้องสมุด คือ ผู้ใช้บริการหาสามารถเลือกให้ระบบค้นหาทรัพยากรจากห้องสมุดที่ต้องการได้

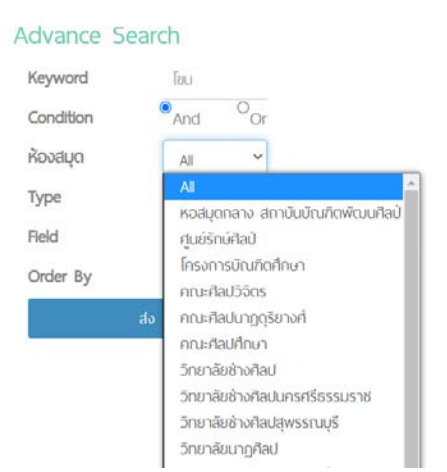

๔.๓ Type คือ การเลือกประเภทของทรัพยากร สามารถกำหนดได้ว่าต้องการหาทรัพยากรประเภท ใดเท่านั้น เช่น หนังสือ วารสาร หนังสืออิเล็กทรอนิกส์ วารสารอิเล็กทรอนิกส์ สื่อสารสนเทศ แผ่นซีดี เป็นต้น

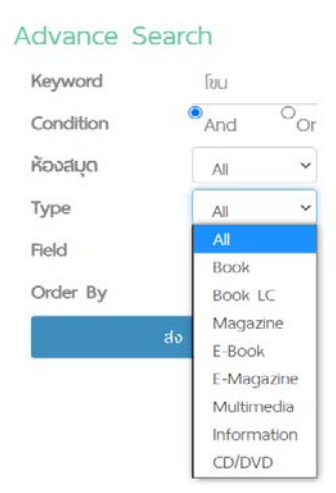

๔.๔ Field คือ การค้นหาจากข้อมูลใดของทรัพยากรนั้น เช่น คำสำคัญ ชื่อเรื่อง ชื่อผู้แต่ง หัวเรื่อง
 เลขมาตรฐานหนังสือ ชื่อสำนักพิมพ์ เป็นต้น

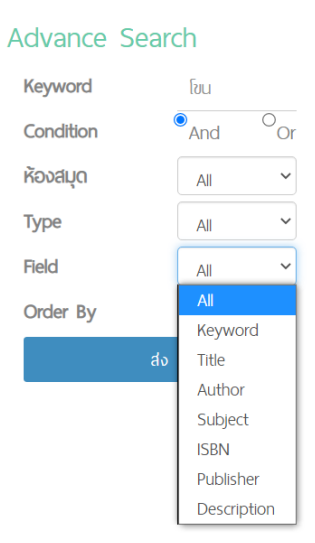

๔.๕ order by คือ การเรียงลำดับการแสดงผลการค้นหา เช่น เรียงจากสิ่งที่ตรงกับคำสำคัญมากที่สุด เรียงจากวันที่ที่ใหม่กว่า เรียงจากวันที่ที่เก่ากว่า เรียงตามตัวอักษร เป็นต้น

| Advance Searc | ch           |
|---------------|--------------|
| Keyword       | โขน          |
| Condition     | And Or       |
| ห้องสมุด      | All          |
| Туре          | All          |
| Field         | All          |
| Order By      | Best mat 💙   |
| 4.            | Best match   |
| av            | Date (Newer) |
|               | Date (Older) |
|               | Name (A-Z)   |
|               | Name (Z-A)   |

๕. เมื่อพบทรัพยากรสารสนเทศที่ต้องการแล้ว สามารถเลือกเพื่อเปิดดูข้อมูลเบื้องต้นของทรัพยากร นั้นได้ โดยจะปรากฏข้อมูล ชื่อหนังสือ ชื่อผู้แต่ง ภาพหน้าปก เลขเรียกหนังสือ สถานที่พิมพ์ โรงพิมพ์ ปีที่พิมพ์ จำนวนหน้า ขนาดหนังสือ ส่วนประกอบของหนังสือ หมวดหมู่หนังสือ และห้องสมุดที่มีหนังสือเล่มนี้อยู่ และสถานะของหนังสือ นอกจากนี้ ยังสามารถเลือกดูข้อมูลการลงรายการทรัพยากรแบบ MARC ได้ที่หัวข้อ MARC Information ผู้ใช้บริการควรจำเลขเรียกหนังสือเพื่อใช้ค้นหาหนังสือที่ชั้นวางหนังสือที่ห้องสมุด

| A MAIN MENU      | Book 🍽 BookDetail                    |                                                 | MARC Information                                   |                                        |
|------------------|--------------------------------------|-------------------------------------------------|----------------------------------------------------|----------------------------------------|
|                  |                                      |                                                 | 020 a : เสขมาตรฐานหนังสือสากล<br>(SBN)             | 9786165381291                          |
| Бил              |                                      |                                                 | 020 c : Price (\$1/11)                             | 180                                    |
|                  |                                      |                                                 | 050 a : เลขเรียกหนังสื่อระบบ LC                    |                                        |
| asnns navuu      |                                      |                                                 | 082 a : เสซรียกหนังสือระบบตัวอื่<br>DC             | 793.3109593 68380                      |
|                  |                                      |                                                 | 090 a : กำหนดเอง                                   |                                        |
| ~ ~              |                                      |                                                 | 100 a : ชื่อบุคคลที่เป็นรายการ<br>หลัก             | tstní nodu                             |
| โก (มาน          | Call No. : 793 3109593 68388         | Publisher : กรุงเทพฯ : โอเอส.พรั้นตั้ง เฮ้าส่ : | 110 a : รายการหลักชื่อหน่วยงาน/<br>มิติมุคกล       |                                        |
|                  | Published Date :                     | 2555<br>Category : 700 สิลปและการมันเติง        | 111 a : รายการหลักชื่อการประชุม/<br>สัมนภา         |                                        |
| 21               | Page : 98 หน้า : ภาพประกอบ , 24 ชม.  | Rating : * * * * *                              | 190 a : รายการหลักชื่อเรื่องแบบ<br>ฉบับ            |                                        |
| 12 A. O. / 6. 2. | ห้องสมุด : หอสมดกลาง สถาบันบัณฑิตพัฒ | uu                                              | 245 a : 80:500 (Title)                             | lisu                                   |
|                  | đaj                                  |                                                 | 246 a : SoiSoorhioncho                             |                                        |
| Y A WAY          |                                      |                                                 | 250 a : แจ้งการพับพ์ / ครึ่งที่<br>พันพ์ (Edition) |                                        |
| A server server  |                                      |                                                 | 260 b : Wuwânurú                                   | กรุงเทพฯ : โอเอลพรับชั่ง เอ้าล่ : 2555 |
| Earlier months   | Barcode Title of Copy Statu          | us                                              | 300 a : ลักษณะกายกาพ                               | 98 หน้า : ภาพประกอบ ; 24 ซม            |
|                  |                                      |                                                 | 490 a : 8080                                       |                                        |
|                  | CL000307 [#u On sh                   | nelf LOGIN                                      | 500 a : หมายเหตุรับไป                              |                                        |
|                  | Successful (MM) (MI) at              |                                                 | 502 a : หมายหตุวิทยามิพนธ์                         |                                        |

#### ๓. การจองทรัพยากรสารสนเทศ

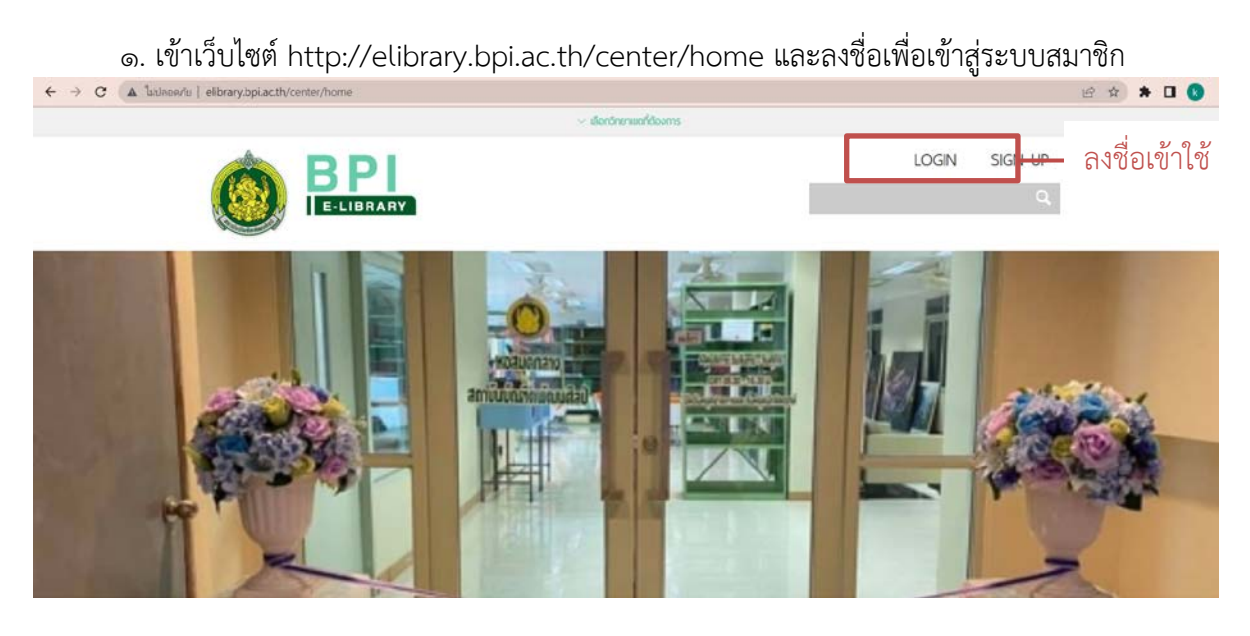

 ๒. ค้นหาทรัพยากรที่ต้องการจอง เมื่อได้ทรัพยากรที่ต้องการจองแล้ว ให้เลือกที่ RESERVE เพื่อจอง ทรัพยากร

# ฮูบแต้ม ในสิมอีสาน งานศิลป์สองฝั่งโขง

สุมาลี เอกชนนิยม

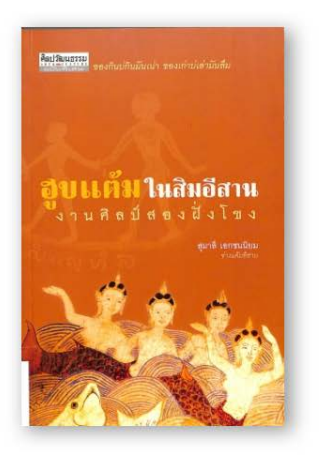

| all No. : 751.               | 73                              | Publisher : กรุงเทพ<br>Catagony : 700 สีอ | ฯ : มติชน : 2548<br>ปนอรดอะมันหวิง |         |
|------------------------------|---------------------------------|-------------------------------------------|------------------------------------|---------|
| age : 286 Ki                 | ะ .<br>ม้า : ภาพประกอบ ; 20 ชม. | Rating : ☆☆☆                              |                                    |         |
| <b>้องสมุด</b> : หอง<br>โลป์ | สมุดกลาง สถาบันบัณฑิตพัฒน       |                                           |                                    |         |
| Barcode                      | Title of Copy                   | Status                                    |                                    |         |
| CL000310                     | อุบแต้ม ในสิมอีสาน งานศิลป์สอ   | งฝั่งโขง On shelf                         | RESERVE                            | RESERVE |
|                              |                                 |                                           | No waiting list.                   | T       |

๓. เมื่อกดแล้ว ระบบจะแจ้งว่า ได้จองทรัพยากรนี้เรียบร้อยแล้ว ผู้จองควรติดต่อห้องสมุดสาขาที่ทำ การจองภายในระยะเวลาสามวันทำการ หากไม่ติดต่อภายในเวลาที่กำหนด การจองจะถูกยกเลิกอัตโนมัติ

> elibrary.bpi.ac.th บอกว่า You already reserve this book.

> > ตกลง

๔. กรณีที่ทรัพยากรที่ต้องการไม่แสดงปุ่ม RESERVE แสดงว่าทรัพยากรรายการนั้นไม่สามารถจองได้ ผู้ใช้บริการสามารถติดต่อที่ห้องสมุดได้โดยตรง

## ๔. การใช้สื่ออิเล็กทรอนิกส์

๑. เข้าเว็บไซต์ http://elibrary.bpi.ac.th/center/home และลงชื่อเพื่อเข้าสู่ระบบสมาชิก

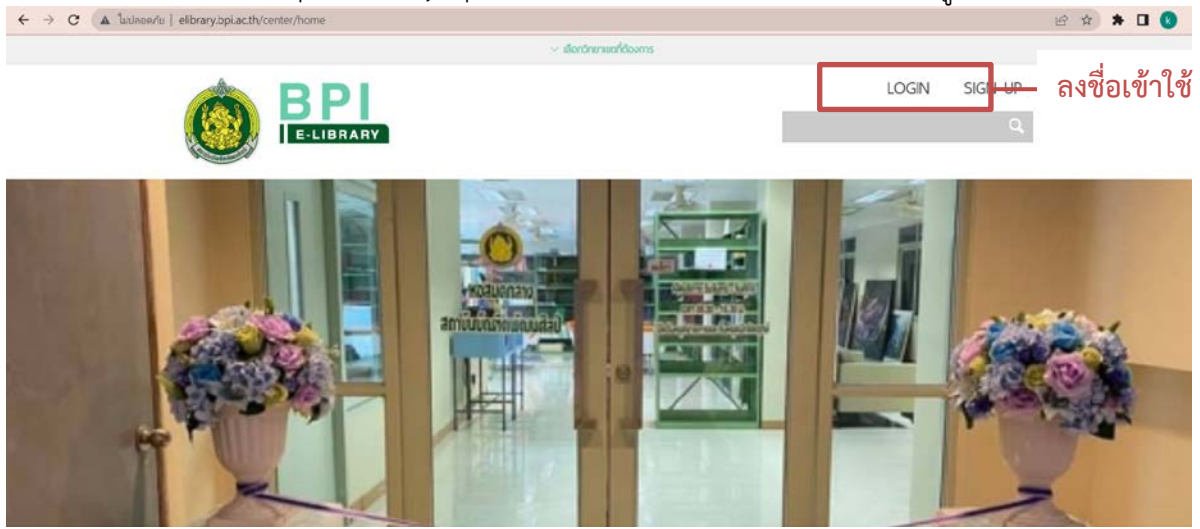

 ๒. ค้นหาหนังสือหรือวารสารที่ต้องการอ่าน โดยสามารถค้นหาจากช่องค้นหา หรือหาจากหมวด หนังสืออิเล็กทรอนิกส์ที่หน้าแรกได้

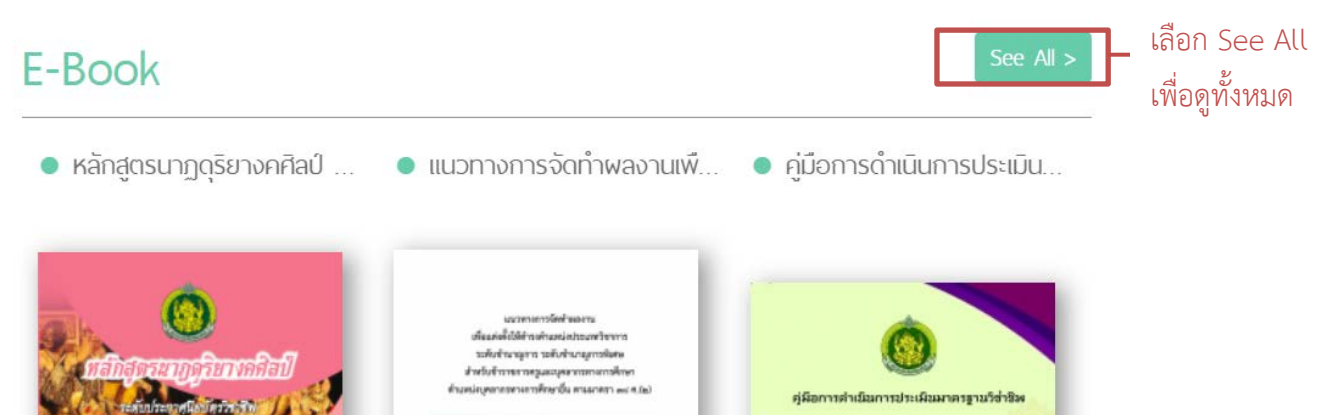

ลำสุดขมกูดริมางกลี คนิมวัตรวิมายิพ พุทธ/ ประเภทวัยก ศิลปกระ ๓. ในหน้ารายการหนังสืออิเล็กทรอนิกส์ จะปรากฏชื่อหนังสือและหน้าปกของหนังสือ ผู้ใช้บริการ สามารถเลือกค้นหาแบบละเอียดได้ โดยการเลือกดูตามหมวดหนังสือ หรือตั้งค่าให้แสดงผลรายการหนังสือ ตามที่ต้องการ

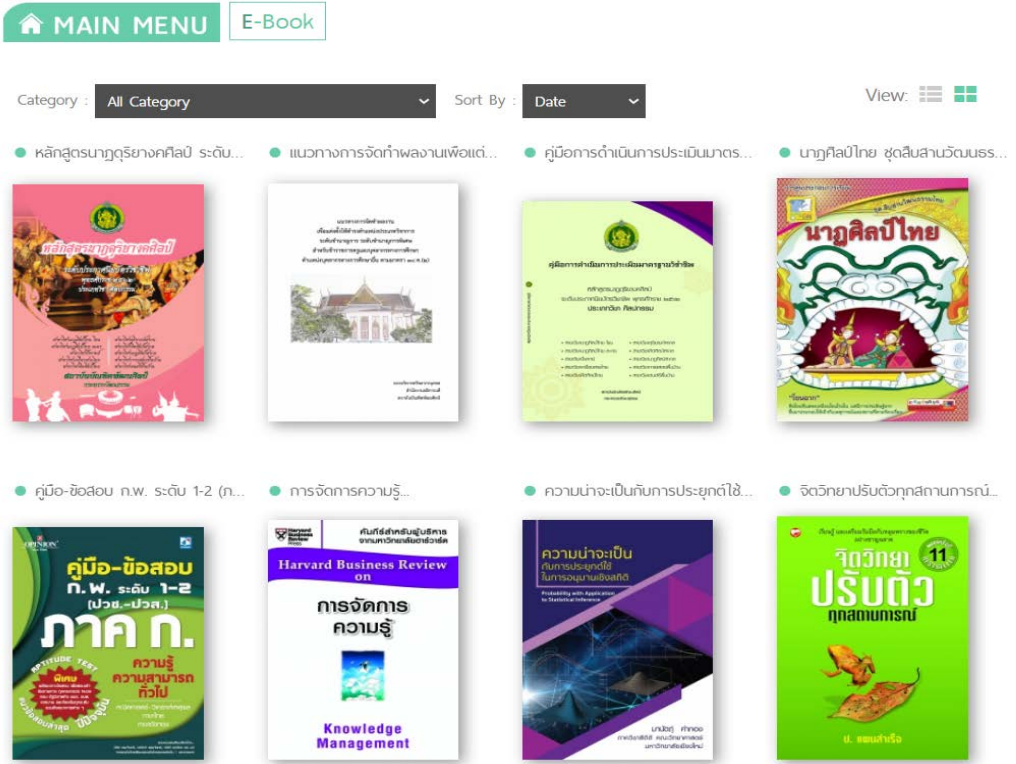

๔. เมื่อได้หนังสือที่ต้องการอ่านแล้ว สามารถกดเข้าไปดูข้อมูลของหนังสือได้ ระบบจะแสดงผลข้อมูล ต่างๆของหนังสือ เช่น ชื่อหนังสือ ชื่อผู้แต่ง จำนวนหน้า และจำนวนเล่มของหนังสือที่สามารถอ่านได้

| รจัดการความรู้                                   |                                               |                                        |
|--------------------------------------------------|-----------------------------------------------|----------------------------------------|
| r F Drucker ( ปีเตอร์ เอฟ ดรักเกอร์)             | ผู้แปล ณัฐยา สินตระการผล                      |                                        |
| สารแส<br>shoes<br>พระ<br>จากมหาอิทยาลัยยาล่วาล์ค | คัมภีร์สำหรับผู้บริหารจากมหาวิทยาลัยฮาร์วาร์ด |                                        |
| arvard Business Review                           |                                               |                                        |
| -                                                | Published date : Sep 20, 2021                 | Publisher : Expernet                   |
| การจดการ                                         | Category : เอกสาร ต่ำราการเรียนการสอน         | Page : 296                             |
| ความรู                                           | Rating : ☆ ☆ ☆ ☆ ☆                            | ห้องสมุด : หอสมุดกลาง สถาบันบัณฑิตพัฒน |
|                                                  |                                               | คิลป์                                  |
| Knowledge                                        | Available Only 1 more copies!                 |                                        |
| Management                                       | Status ADD TO MY BOOK                         | (SHELF 🔰                               |

หากต้องการอ่าน ให้กดที่ ADD TO MY BOOKSHELF เพื่อยืมหนังสืออิเล็กทรอนิกส์ โดยระบบจะ กำหนดวันยืมเล่มละ ๓-๗ วัน แล้วแต่ประเภทของหนังสือ เมื่อครบกำหนด หนังสือจะออกจากชั้นของ ผู้ใช้บริการโดยอัตโนมัติ กรณีที่เป็นหนังสือลิขสิทธิ์ จะมีจำนวนเล่มที่สามารถอ่านได้จำกัด หากขณะนั้นมีผู้ใช้บริการท่านอื่นยืม อยู่ เล่มนั้นจะไม่สามารถยืมได้ ต้องรอให้ท่านอื่นคืน หรือรอให้ครบกำหนดการยืมก่อน จึงจะยืมต่อได้ กรณีที่เป็นหนังสืออิเล็กทรอนิกส์ที่เป็นลิขสิทธิ์ของสถาบันบัณฑิตพัฒนศิลป์ จะไม่กำหนดจำนวนเล่มที่ สามารถอ่านได้ และไม่จำกัดจำนวนวันที่ยืม

๕. เมื่อกดเข้าชั้นเรียบร้อยแล้ว จะปรากฏ ปุ่ม READ THIS BOOK ผู้ใช้บริการสามารถกดเพื่ออ่าน หนังสือได้ทันที

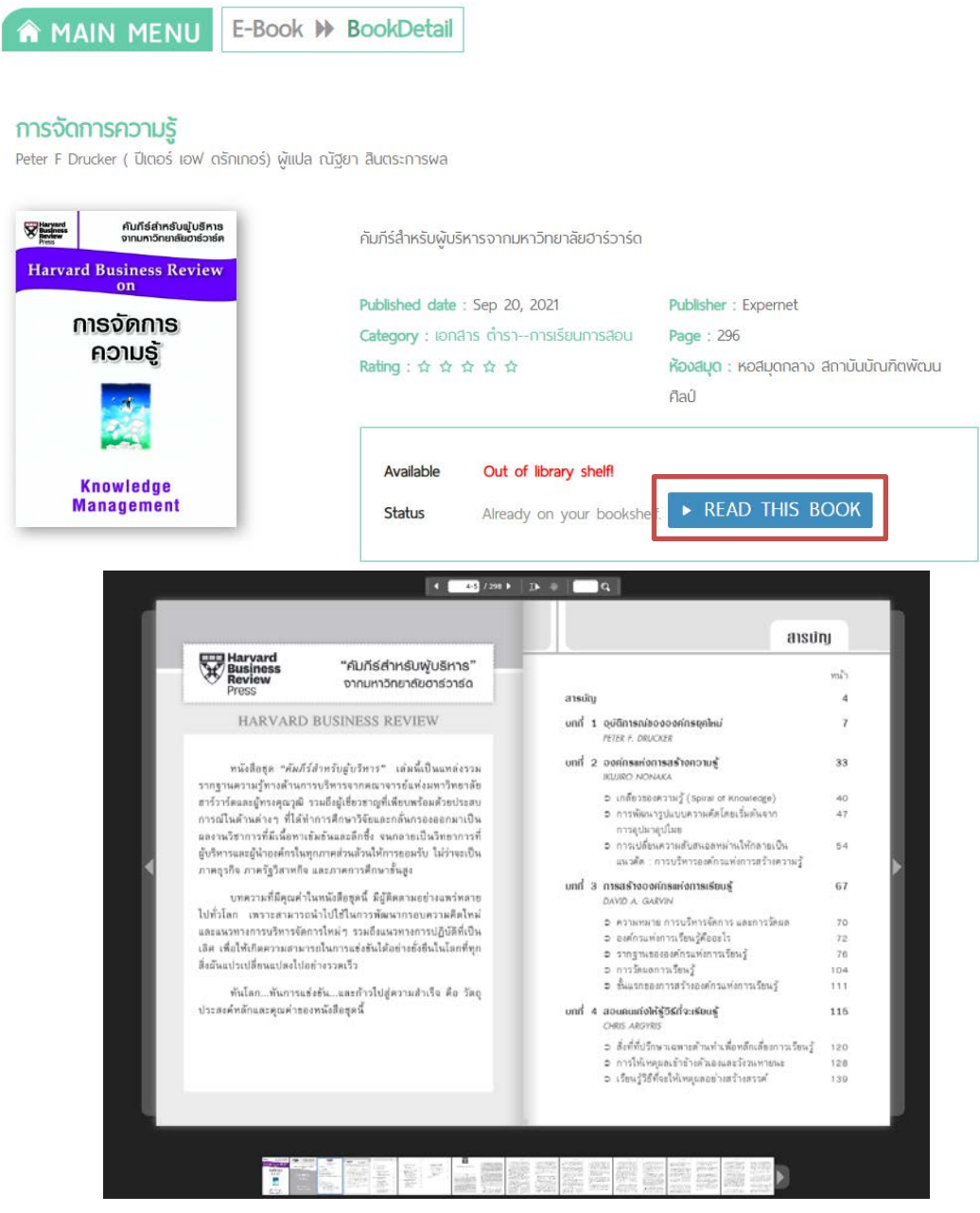

๖. เมื่อใช้หนังสือเสร็จแล้ว ผู้ใช้บริการสามารถกดคืนหนังสือได้โดยการ เข้าไปที่ MY SHELF และกด รูปถังขยะที่หน้าปกหนังสือเพื่อลบออกจากชั้นหนังสือ หรือรอให้ครบระยะเวลาการยืม หนังสือบนชั้นจะ หายไปอัตโนมัติ

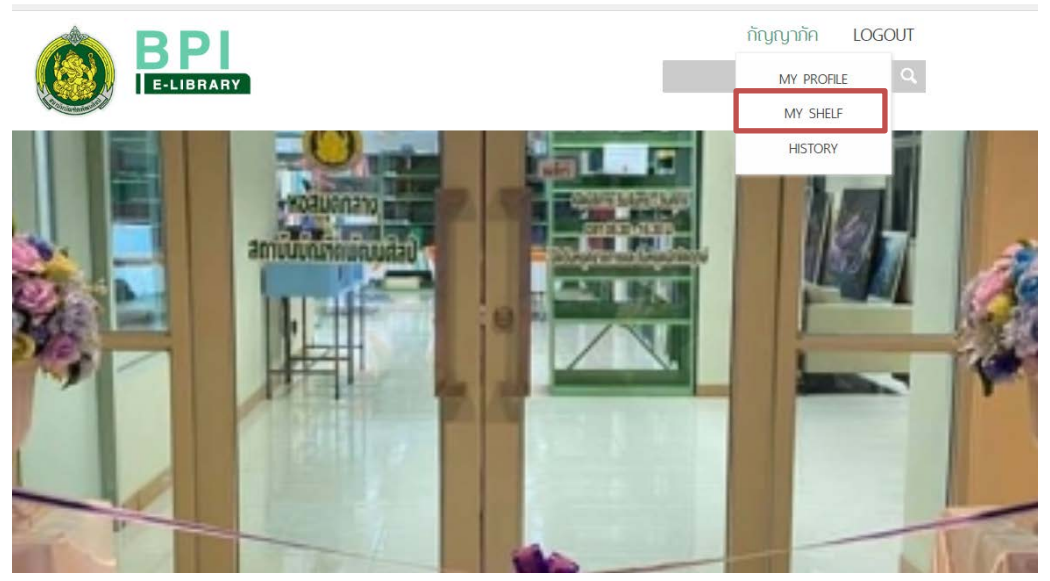

| A MAIN MENU                   | MyShelf             |                 |
|-------------------------------|---------------------|-----------------|
| Type : E-Book 🗸 Sort I        | By∶Date ✔           | View:           |
| การจัดการความรู้              | ประเพณีการไหว้ครู   |                 |
| Harvard Business Review<br>on |                     |                 |
| การจดการ                      | - เลือกหนังสือเมื่อ | อต้องการอ่านซ้ำ |
|                               | - เลือกถังขยะเพื่อ  | วนำออก          |
| Knowledge<br>Management       | Car a               |                 |

### ๙. การยืมทรัพยากรสารสนเทศที่หอสมุดกลาง

๑. ค้นหาหนังสือที่ต้องการยืมผ่านทางระบบห้องสมุดอิเล็กทรอนิกส์ จดจำเลขเรียกหนังสือและหา หนังสือที่ชั้นวางหนังสือตามเลขเรียกหนังสือ

| ัง<br>มาตรฐานการลงรายการ<br>ทรัพยากรสารสนเทศดิจิกัล<br>ของหอสบุดแห่งฮาติ | Call No. : 025<br>Published Date<br>Page : 161 Ků<br>ŘovdŲO : Koa<br>ňaů | 344 ศธ99 ไดิปไร้<br>e :<br>า : ภาพประกอบ ; 30 ซ่ม.<br>สมุดกลาง สถามันมัณฑิตพัฒน | รียกหนังสือ<br>category : coor<br>Rating : ☆ ☆ ☆ | 1 : กรมส<br>เมษาเตล็ด<br>7 ช่า ช่า | า๊ลปากร : 2564              |
|--------------------------------------------------------------------------|--------------------------------------------------------------------------|---------------------------------------------------------------------------------|--------------------------------------------------|------------------------------------|-----------------------------|
|                                                                          | Barcode                                                                  | Title of Cop                                                                    | У                                                | Status                             |                             |
|                                                                          | CL000256                                                                 | มาตรฐานการลงรายการทรัพย<br>ดิจิทัลของหอสมุดแห่งชาติ                             | ากรสารสันเทศ                                     | On<br>shelf                        | RESERVE<br>No waiting list. |

มาตรฐานการลงรายการทรัพยากรสารสนเทศดิจิทัลของหอสมุดแห่งชาติ

๒. เมื่อได้หนังสือแล้ว ให้แสดงบัตรนักเรียน นักศึกษา บัตรประจำตัวประชาชน บัตรข้าราชการ หรือ บัตรที่ทางราชการออกให้โดยระบุเลขประจำตัวประชาชน พร้อมแจ้งข้อมูลสมาชิก เพื่อยืนยันตัวตนแก่ เจ้าหน้าที่

| earch user                                                            |                                  |                                          |   | ล้าหน้าที่ละค้า | เหาและตราจ:                                         | สลาเข้อเเล      |
|-----------------------------------------------------------------------|----------------------------------|------------------------------------------|---|-----------------|-----------------------------------------------------|-----------------|
| กัญญาภัค                                                              |                                  | ٩                                        | • |                 | 8 MI 199910 MI 9 9 11                               | របបបសូត         |
| ) Member ID () Emai                                                   | I 💿 Firstname 🔿 Lastname 🔿 Phone |                                          | ๆ | มองผู้ใช้บริการ |                                                     |                 |
| โญญาภัค (ทดลองระบบ                                                    | (u                               |                                          |   |                 |                                                     |                 |
| lser Code : <b>000673</b><br>imail : <b>babteoyy⊕gmail</b><br>iel : - | .com                             | Gender : <b>Female</b><br>Department : - |   |                 | Status : <b>Active</b><br>User nole : <b>Member</b> |                 |
| leserved item by this                                                 | s user                           | 8                                        |   | 2 12/0          | 1 821 (0231)                                        | 1 2 30 3        |
|                                                                       | TI                               | le                                       |   | Reserved Date   | Reserved Status                                     | Approval Status |
| Barcode                                                               |                                  |                                          |   |                 |                                                     |                 |

๓. เจ้าหน้าที่จะดำเนินการลงรายการยืมหนังสือ และกำหนดวันครบกำหนดส่งหนังสือ โดยประทับ วันที่ครบกำหนดส่งไว้ที่หน้าปกหลัง และแจ้งจำนวนทรัพยากรที่ยืม และวันกำหนดส่งแก่ผู้ใช้บริการ

| On going circulat                   | lion                                  |               | Borrowed     |                                                                |                     |                   |   |
|-------------------------------------|---------------------------------------|---------------|--------------|----------------------------------------------------------------|---------------------|-------------------|---|
| Total Fee                           | 0                                     |               | Show: 25     | <ul> <li>✓ entries</li> </ul>                                  |                     |                   |   |
| Paid                                | 0                                     |               | Barcode      | Title                                                          | Borrowing<br>Date 0 | Due Date          |   |
| Change                              | 0                                     |               | CL000256     | มาตรฐานการลงรายการทรัพยากร<br>สารสนเทศดีจิทัลของหอสมุดแห่งชาติ | 2022-02-14          | 2022-02-21        |   |
| Confirm                             | ar                                    |               | Showing 1 to | 1 of 1 entries                                                 |                     |                   | T |
| Search In :  Book Search By :  Barc | k 🔾 Magazine 🔿 CD/DVD<br>code 🔿 Title |               | -            |                                                                |                     |                   |   |
| Product barcode                     | 2                                     | Q             |              | เมื่อทำรายการ                                                  | เย็มเรียบ           | เร้อย             |   |
|                                     |                                       |               |              | จะปรากฏข้อมูล                                                  | การยื่มท์           | <i>ี</i> ไช่องนี้ |   |
|                                     | Standard                              | วันกำห        | นดส่ง        |                                                                |                     |                   |   |
|                                     |                                       | 1 3 S.A. 2564 | ] กา         | เรประทับวันกำหเ                                                | เดส่ง               |                   |   |
|                                     |                                       |               |              |                                                                |                     |                   |   |
|                                     |                                       |               |              |                                                                |                     |                   |   |
|                                     |                                       |               | 1.12 1.11    |                                                                | 1.1                 |                   |   |
|                                     |                                       |               |              |                                                                | 10                  |                   |   |
|                                     |                                       |               |              |                                                                |                     |                   |   |
|                                     |                                       |               |              |                                                                |                     |                   |   |

 ๙. การยืมเสร็จสิ้น ผู้ใช้บริการควรตรวจสอบความเรียบร้อยของตัวเล่มทรัพยากรก่อนออกจาก หอสมุดกลาง หากพบความชำรุดเสียหาย ให้แจ้งแก่เจ้าหน้าที่ทันที หากออกจากหอสมุดกลางแล้วและพบ ความชำรุดเสียหาย ถือว่าเป็นความรับผิดชอบของผู้ยืม

# ๙. การคืนทรัพยากรสารสนเทศที่หอสมุดกลาง

๑. ส่งคืนทรัพยากรให้แก่เจ้าหน้าที่ และแจ้งชื่อนามสกุลผู้ใช้บริการ

๒. เจ้าหน้าที่จะตรวจสอบความเรียบร้อยของทรัพยากร และสแกนบาร์โค้ดเพื่อตรวจสอบวันกำหนด

ส่ง และค่าปรับการคืนเกินกำหนด

| On going cire                  | culation                                |        |  |  |   | Bc                            | ີ <b>ບ</b>                                                                                 |            |            |   |  |
|--------------------------------|-----------------------------------------|--------|--|--|---|-------------------------------|--------------------------------------------------------------------------------------------|------------|------------|---|--|
| Total Fee                      | 960                                     |        |  |  |   | 🕂 เมื่อมีการคืนเลยวันกำหนดส่ง |                                                                                            |            |            |   |  |
| Paid                           | 0                                       | 0      |  |  |   |                               | จะปรากฏข้อมูลค่าปรับที่ผู้ใช้บริการต้องชำระ                                                |            |            |   |  |
| Change                         | 0                                       | 0      |  |  |   |                               | การพัฒนาดัวชี้วัดประสิทธิกาทการจัดการ<br>เรียนรู้ของสถานศึกษา ระดับการศึกษาขึ้น<br>พื้นฐาน | 2021-12-14 | 2021-12-28 |   |  |
| Confirm                        | Clear                                   |        |  |  |   | P8048407                      | ดูมีอนักศึกษาระดับปริญญาตรี สถาบัน<br>บัณฑ์ดพัฒนศิลปี ประจำปีการศึกษา 2560                 | 2021-12-24 | 2022-01-07 | 8 |  |
| Search In : 💿<br>Search By : 🌘 | Book () Magazine ()<br>Barcode () Title | CD/DVD |  |  | _ | Showing 1 to                  | 2 of 2 entries                                                                             |            |            | 1 |  |
| Product bar                    | rcode                                   |        |  |  | Q |                               |                                                                                            |            |            |   |  |

๔. เมื่อตรวจเช็คและชำระค่าปรับเสร็จสิ้น เจ้าหน้าที่จะเก็บหนังสือ และออกใบเสร็จรับเงินให้แก่

ผู้ใช้บริการ

| ข้อมูล ณ วันที่ <u>๑๔ กุมภาพันธ์ ๒๕๖๕</u> |                  |
|-------------------------------------------|------------------|
| ผู้ให้ข้อมูล กัญญาภัค จำปาทอง             |                  |
| ลงชื่อ <u>นางละออ แก้วสุวรรณ</u>          | (ผู้อำนวยการกอง) |